コロナウイルス感染予防の為、予約サイトでの注文をお願い致します。

## 名城大学樣教科書予約販売サイトご利用方法

URL: https://zerodash.shop-pro.jp/

1. 上記アドレス (QR コード ) にアクセスして下さい

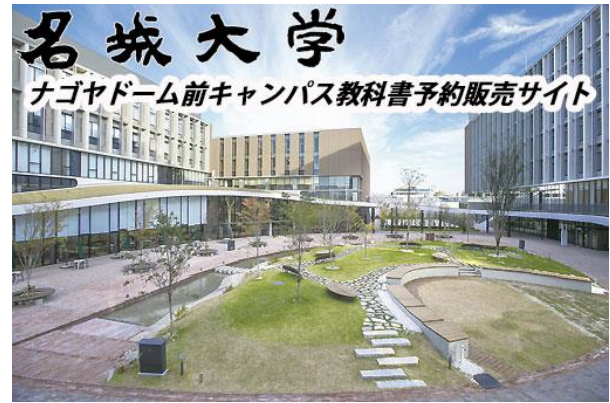

※注文する前にドメイン指定解除、メールアドレスに 誤りがないか確認フォームへ送信して下さい。 ※「satomi.masuda@jbinc.co.jp」が届くようにして下さい。 ※教科書準備完了メールも送信される為、必ず ドメイン指定解除をお願い致します。

2. 各自該当学部、学年を選択して下さい。

| Jimi            | カテゴリー・検索 👻 ショップに   | こついて |
|-----------------|--------------------|------|
|                 | 人間学部1年次開講科目用       |      |
| 購入をお            | 人間学部2・3・4年次開講科目用   |      |
| 用 ( 2 0         | 都市情報学部1年次開講科目用     |      |
| 6 I J -         | 都市情報学部2・3・4年次開講科目用 |      |
| フレ <i>T</i> EF  | 外国語学部1年次開講科目用      |      |
| dition)<br>活文化誌 | 外国語学部2年次開講科目用      |      |
| English         | 外国語学部3年次開講科目用      |      |
| ギータ             | 一実りのスペ             |      |

検索窓で探す等、リストから該当の教科書を選択して下さい。

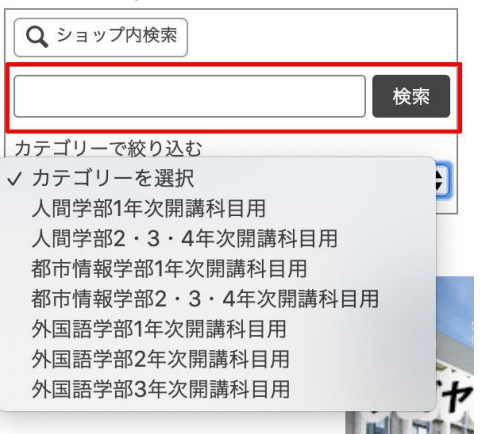

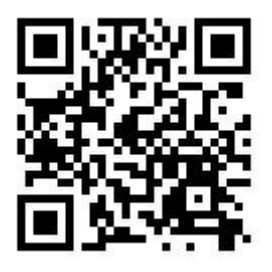

※スマホやタブレットからでも 同じ画面でご予約出来ます。

4. 注文確認情報にて内容、数量確認して下さい。

| <ul> <li>自宅へ届ける</li> <li>自宅</li> </ul> | 以外へ届ける    | ミ ショッピングカ            | 1-1- |        |
|----------------------------------------|-----------|----------------------|------|--------|
| お名前                                    |           | 201 : READING CHOICE |      | 10189  |
|                                        |           | 1 点                  |      | 2,130円 |
| フリガナ                                   | 例: 山田太郎   |                      | 小計   | 2,130円 |
|                                        |           | 1                    | 尼送料  | 1,185円 |
| 郵便番号 202                               | 例: ヤマダタロウ | 決済                   | 手数料  | 330円   |
|                                        | 住所検索      | 合計お支                 | 払い額  | 3,645円 |

5. お名前、発送先住所、電話番号、メールアドレス を入力確認後、注文ボタンをクリックして下さい。 ご注文確認自動配信メールが届きます。 ※自動配信メールが届かない場合は、アドレスに誤 りがあるかドメイン指定が解除されていない場合が あります。また、注文も確定されておりませんの で、必ず確認をお願いします。

教科書注文後1週間~2週間以内に発送準備をしま す。発送の準備ができ次第、佐川急便着払いにて発 送をします。発送完了メールにて追跡番号をご連絡 差し上げますのでご確認をお願います。 商品引換で佐川急便配達員へ商品代金・手数料のお 支払いをお願いします。

教科書WEB注文期間は4月16日から5月9日17:00まで

■お問合わせ
 〒467-0852
 愛知県名古屋市瑞穂区明前町 5-40
 株式会社ジャパンビバレッジセントラル企画部
 業務課(売店管理担当)
 増田TEL 052-819-5885
 メール satomi.masuda@jbinc.co.jp